# CS008: AMAZON WEB SERVICES (AWS) ACCOUNT SETUP

### & GETTING STARTED WITH CLOUD9

Last updated by Toby Gustafson on March 31, 2024

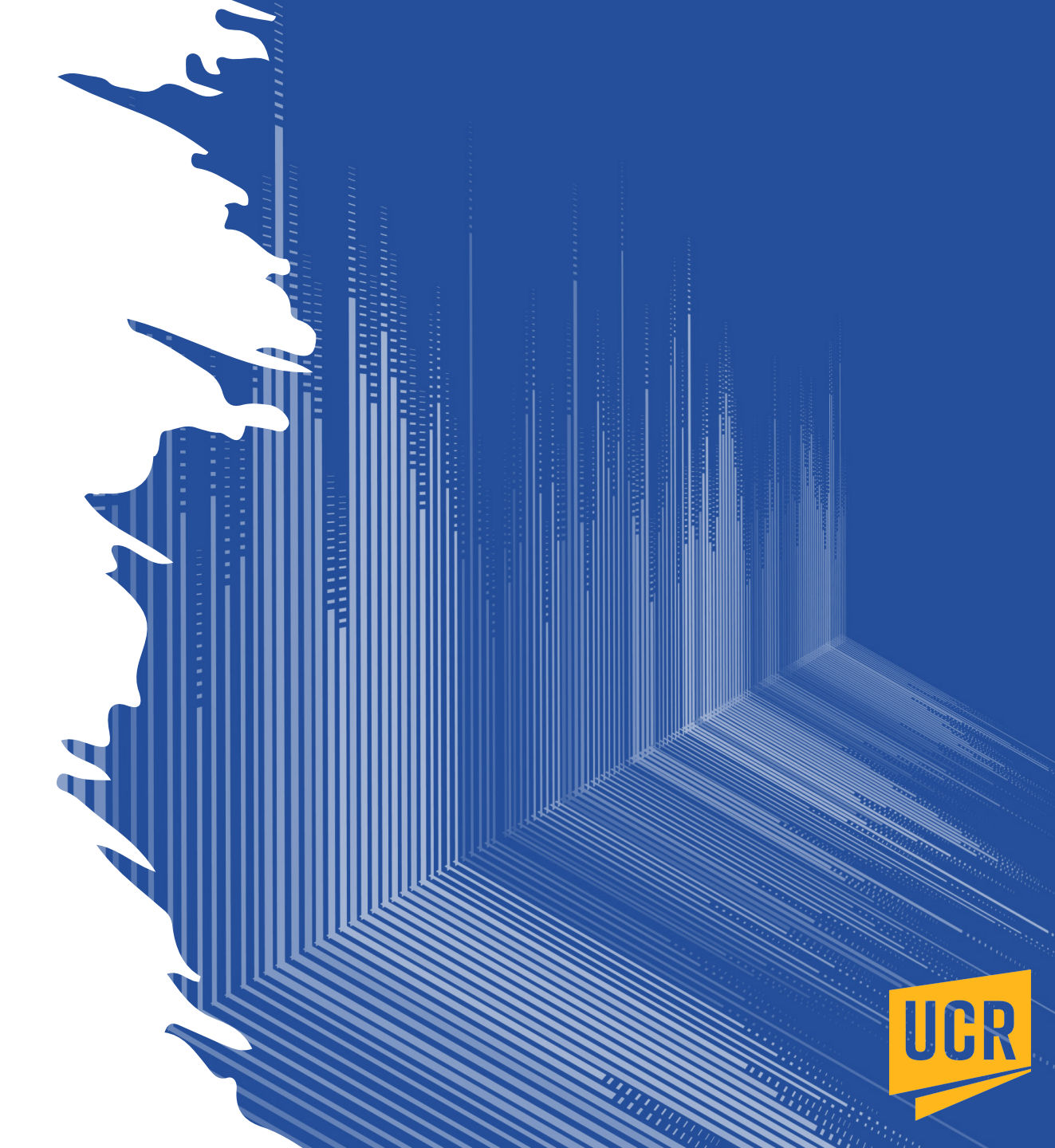

### Acknowledgement:

These instructions were very blatantly copied from the CS006 AMAZON WEB SERVICES (AWS) ACCOUNT SETUP instructions created by Ryan Rusich.

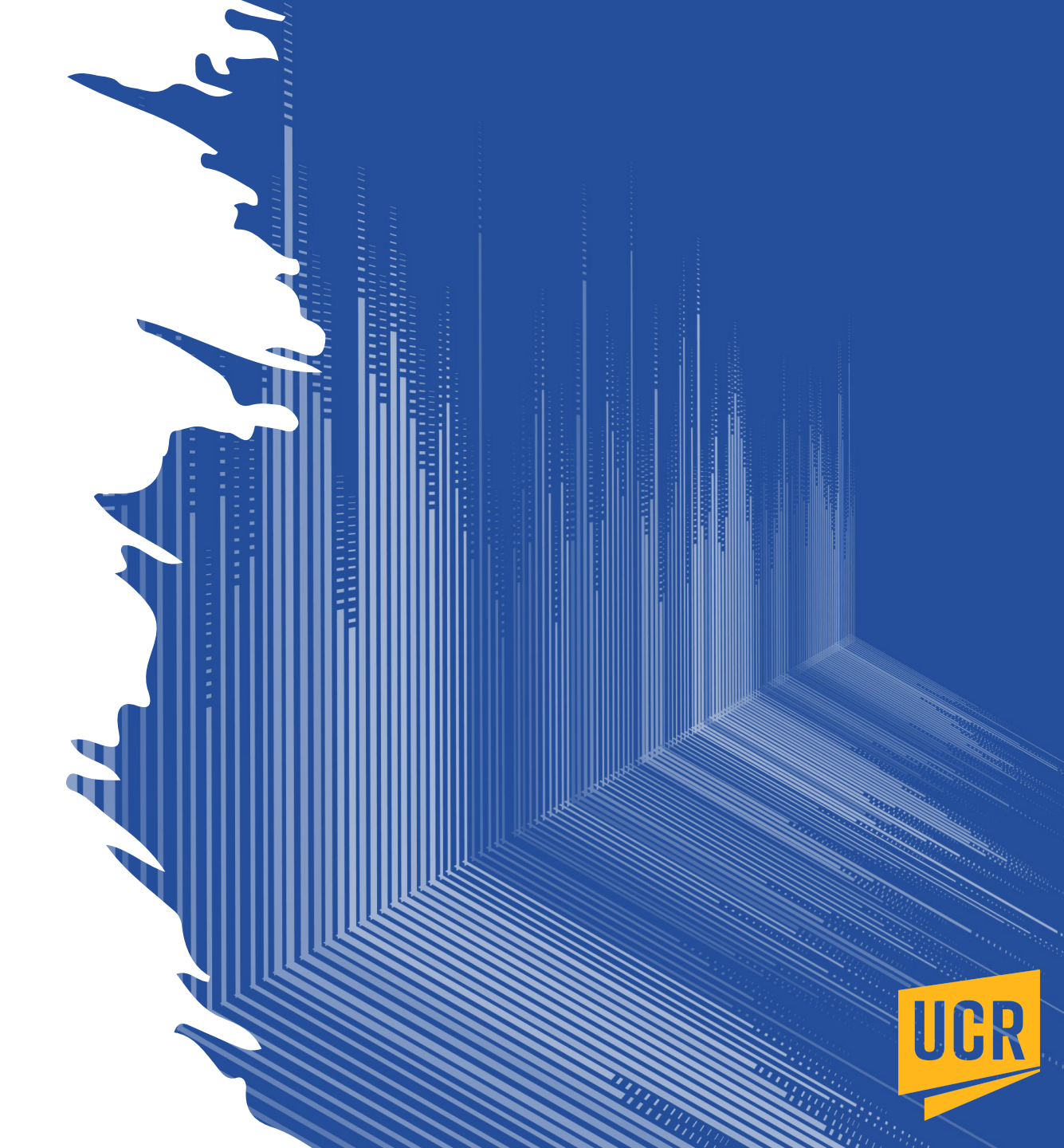

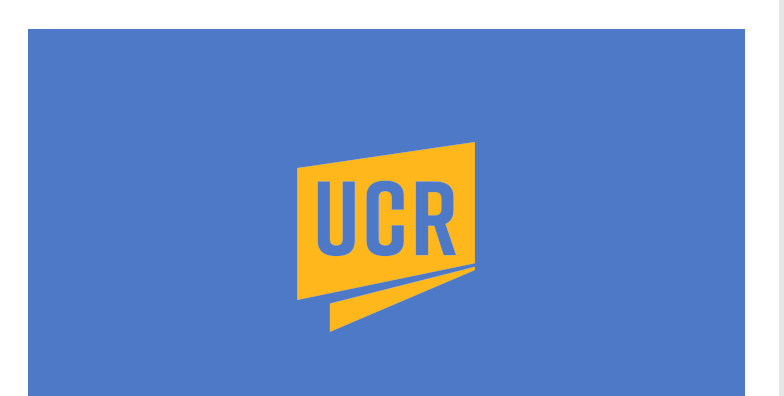

### **AWS Account Setup**

- Each student will create a new account for use in the course for the current quarter only.
- Your AWS account is provided **free** of additional charge for your use this quarter.
- Do **not** use your personal Amazon account during this process, or at any time for course work this quarter. This is to protect you from incurring any additional costs.
- Your AWS account may be deleted after the quarter, so if you want to keep your code long term, make sure you download and store the code on a local device or a cloud-based storage service such as Google Drive.
- Carefully complete **all** steps in the slides, in order.
- Read each instruction in its entirety before proceeding with the process.
- Accounts from previous quarters for CS006/CS008 cannot be reused. You must sign up for a new AWS account.

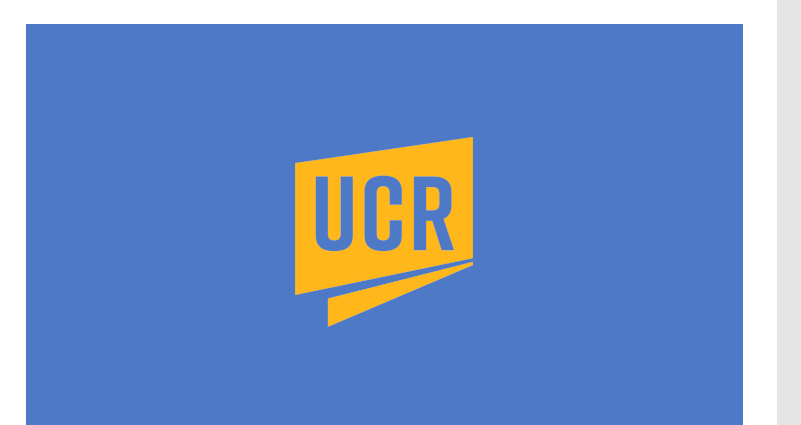

### Authenticate as UCR student with AWS

- In a web browser open the following web page: <a href="https://awsconnect.cs.ucr.edu">https://awsconnect.cs.ucr.edu</a>
- Once the web page opens, go to step 2 (next slide).

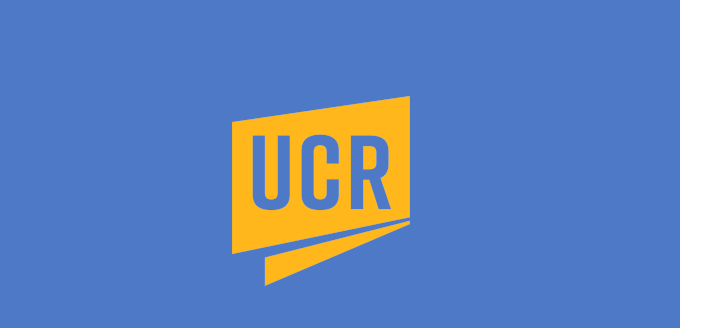

#### Login to UCR web services

- Click on the Log in with R'Mail blue button.
- Use your UCR email account. Do **not** use your personal G'Mail account.
- You will be prompted to login to UCR web services via two-factor authentication (next slide).

#### **UCR Department of Computer Science & Engineering - AWS Connect**

IMPORTANT: If you're currently signed in to a non-R'Mail Google account, sign out of Google before using this page!!!

In order to change your AWS password you must verify your identity by connecting to your R'Mail account with the steps below:

#### **STEP 1**

If you're currently signed in to a Google account that is not your UCR R'Mail account, sign out of Google and return to this page.

#### **STEP 2**

If you're not already signed in to your UCR R'Mail account, sign in now (opens in new tab).

#### **STEP 3**

Click "Log in with R'Mail" button below and click Accept when prompted to grant access to UCR CSE - AWS Connect.

Log in with R'Mail

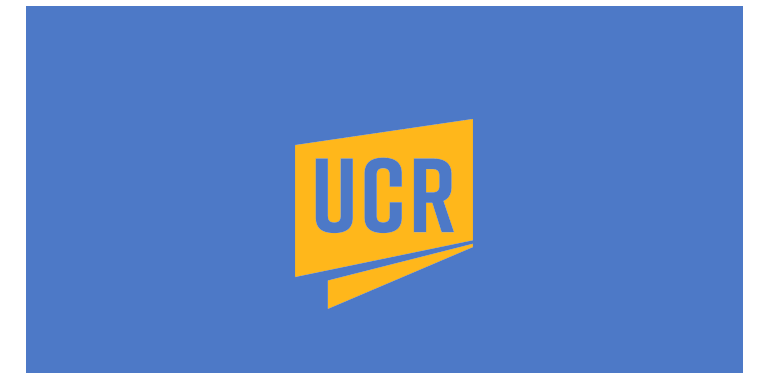

#### Login to UCR web services

- Authenticate with the same credentials used to login to elearn.ucr.edu.
- If you cannot login, click on **Forgot your password?** and reset your UCR password.
- Once successfully logged in, go to step 3 (next slide).

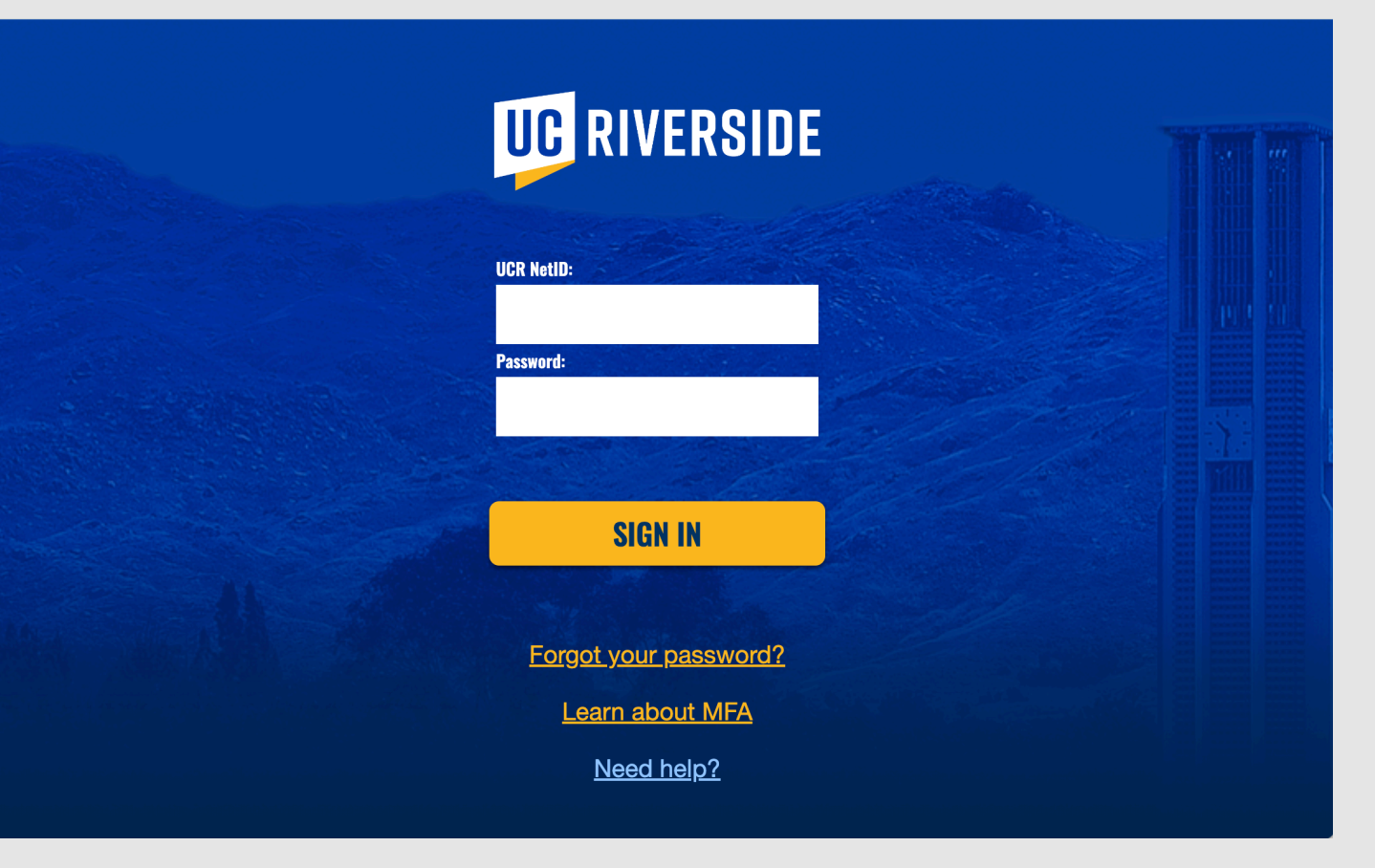

#### Create AWS account password

- Your AWS account password should be distinct from your UCR account password.
- Do **not** reuse the password you use to login to https://elearn.ucr.edu.
- Carefully follow the Password requirements below.
- Once a valid password is entered twice, click Set AWS password for... account blue button.

| Email address <b>rrt</b>                 | usi001@ucr.edu is associated with AWS login rrusi001                                                                                         |                                                                                                    |
|------------------------------------------|----------------------------------------------------------------------------------------------------|----------------------------------------------------------------------------------------------------|
| Verify that the email address            | STEP 1<br>above is your UCR R'Mail account. If it is not, <u>sign out of Google</u> before proceeding!                                       | Password requirements                                                                                                    |
| Verify that the AWS login                | STEP 2<br>above is your AWS username. If it is not, <u>sign out of Google</u> before proceeding!<br>STEP 3                                   | <ul> <li>length 8-32</li> <li>one lowercase letter (a-z)</li> <li>one uppercase letter (A-Z)</li> <li>one number (0-9)</li> </ul> |
| If the email address ab Password:        | ove is your UCR R'Mail account, please enter your new AWS password below: Confirm Password:                                                  | <ul> <li>one symbol from this list only:</li> <li>[ , / :~!@#&amp;%^*()+={} ]</li> </ul>                                          |
| (must be 8 - 32 characters and contain a | Set AWS password for 'rrusi001' account<br>t least one lowercase letter, one uppercase letter, one number, and one symbol [ ,/:~1@#&%^*()+={ | } D                                                                                                    |
| lf rrusi001@ucr.edu is                   | not your UCR R'Mail account, please click "Sign Out of Google".                                                                              | -                                                                                                    |

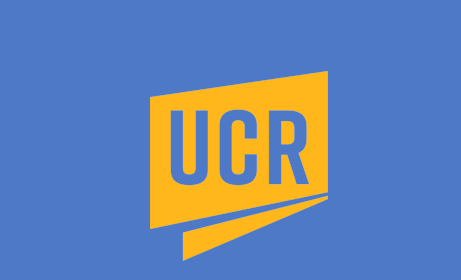

### **AWS Password Set**

- If AWS password creation was successful, you will see AWS password change successful! as below.
- Make sure you keep this AWS password in a safe location for retrieval.
- The AWS password will be used in combination with your UCR NetID to login to your AWS account.
- If at any time during the course you forget your AWS password, repeat the AWS Account Setup process in these slides from steps 1-4. This will effectively reset your password.

**UCR Department of Computer Science & Engineering - AWS Connect** 

### AWS password change successful!

Please allow up to 5 minutes for your change to take effect (please do not change it again during this time).

As a security precaution we've logged you out of "UCR CSE - AWS Connect" and signed you out of Google.

If logged in as a TA, please close the browser now!

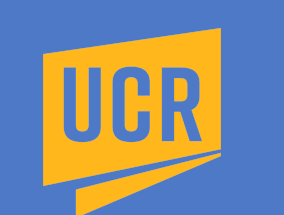

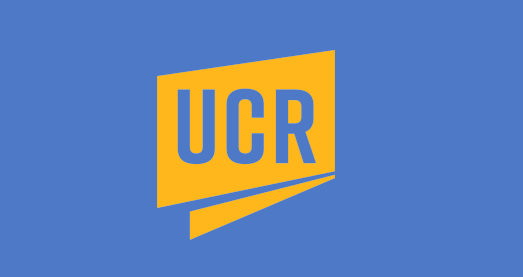

### **Login to AWS Account**

- Open the following web page in a browser (this web page will be used to sign into your AWS account for the duration of the course): <u>https://</u> 959097940486.signin.aws.amazon.com/console
- The fields (shown on right) must have the following values:
  - The Account ID (12 digits) or account alias: 959097940486
  - IAM user name: Your UCR NetID (not your entire email address)
  - **Password:** Your AWS account password created/changed in step 4.
- Click on the Sign in blue button to login to AWS account.

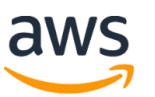

#### Sign in as IAM user

| Account | ID | (12 | digits) | or | account alias |  |
|---------|----|-----|---------|----|---------------|--|
|         |    |     |         |    |               |  |

| 959097940486                  |  |
|-------------------------------|--|
| IAM user name                 |  |
| rrusi001                      |  |
| Password                      |  |
|                               |  |
| Remember this account         |  |
| Sign in                       |  |
| Sign in using root user email |  |

Forgot password?

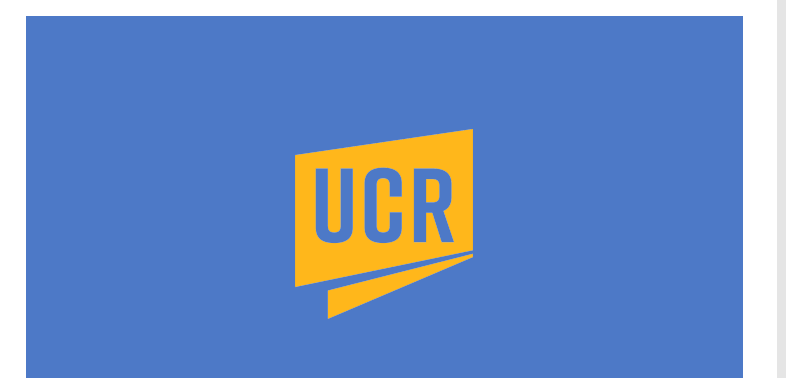

# Set server region to US East (Ohio)

- In the upper right corner of the web page ensure that Ohio is displayed.
- If it is not, click on the region to display the drop down menu and select US East (Ohio)
- This is required! If your region is incorrect, your AWS account services will not be fully functional.

| Ð \$                     | (?) C     | ohio 🔺 | rrusi001 @ 9590-9794-048 | 6 🔻 |
|--------------------------|-----------|--------|--------------------------|-----|
| US East (N. Virginia)    | us-e      | ast-1  |                          | (   |
| US East (Ohio)           | us-ea     | ast-2  |                          |     |
| US West (N. California)  | us-w      | est-1  |                          |     |
| US West (Oregon)         | us-w      | est-2  |                          |     |
| Asia Pacific (Mumbai)    | ap-sou    | ıth-1  |                          |     |
| Asia Pacific (Osaka)     | ap-northe | ast-3  |                          |     |
| Asia Pacific (Seoul)     | ap-northe | ast-2  |                          |     |
| Asia Pacific (Singapore) | ap-southe | ast-1  |                          |     |
| Asia Pacific (Sydney)    | ap-southe | ast-2  |                          |     |
| Asia Pacific (Tokyo)     | ap-northe | ast-1  |                          |     |
| Canada (Central)         | ca-cent   | ral-1  |                          |     |
| Europe (Frankfurt)       | eu-cent   | ral-1  |                          |     |

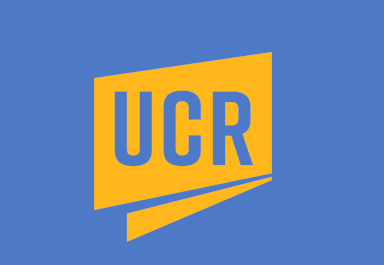

### **Open Cloud9 IDE (Integrated Development Environment)**

• In the *Search* field (at the top of the page), type **Cloud9** and then press the return/enter button on your keyboard.

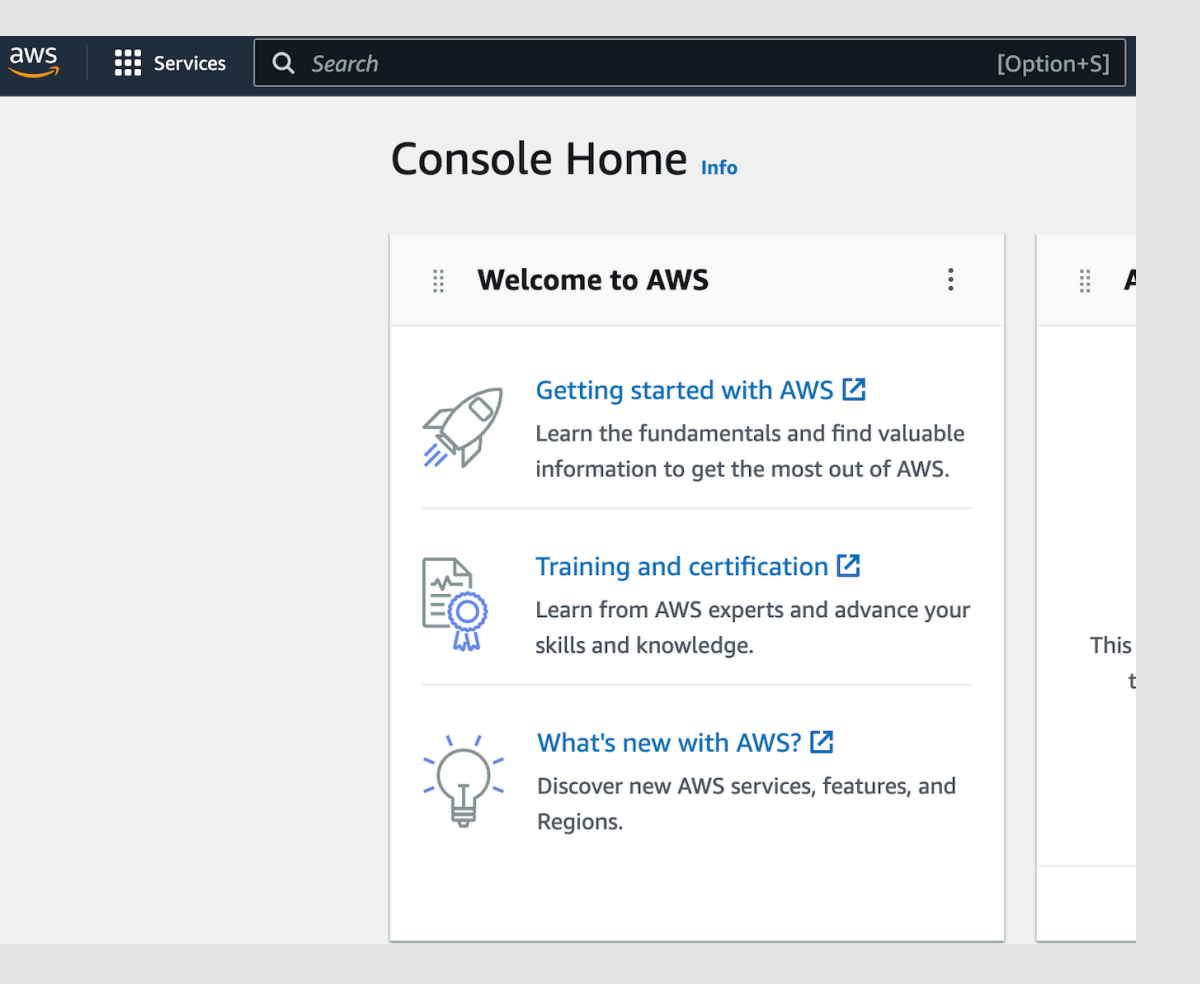

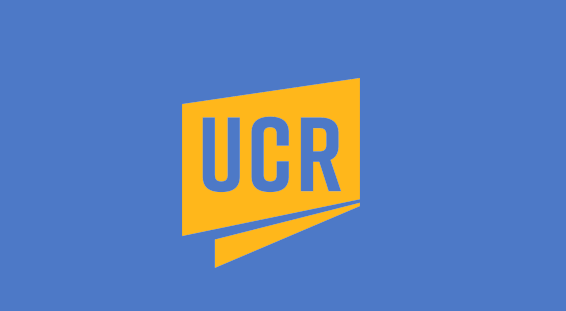

### **Open Cloud9 IDE (Integrated Development Environment)**

- In the **Services** column (shown below), click on the first item (Cloud9) in light blue.
- In steps 8-9 you will create and configure your AWS environment.

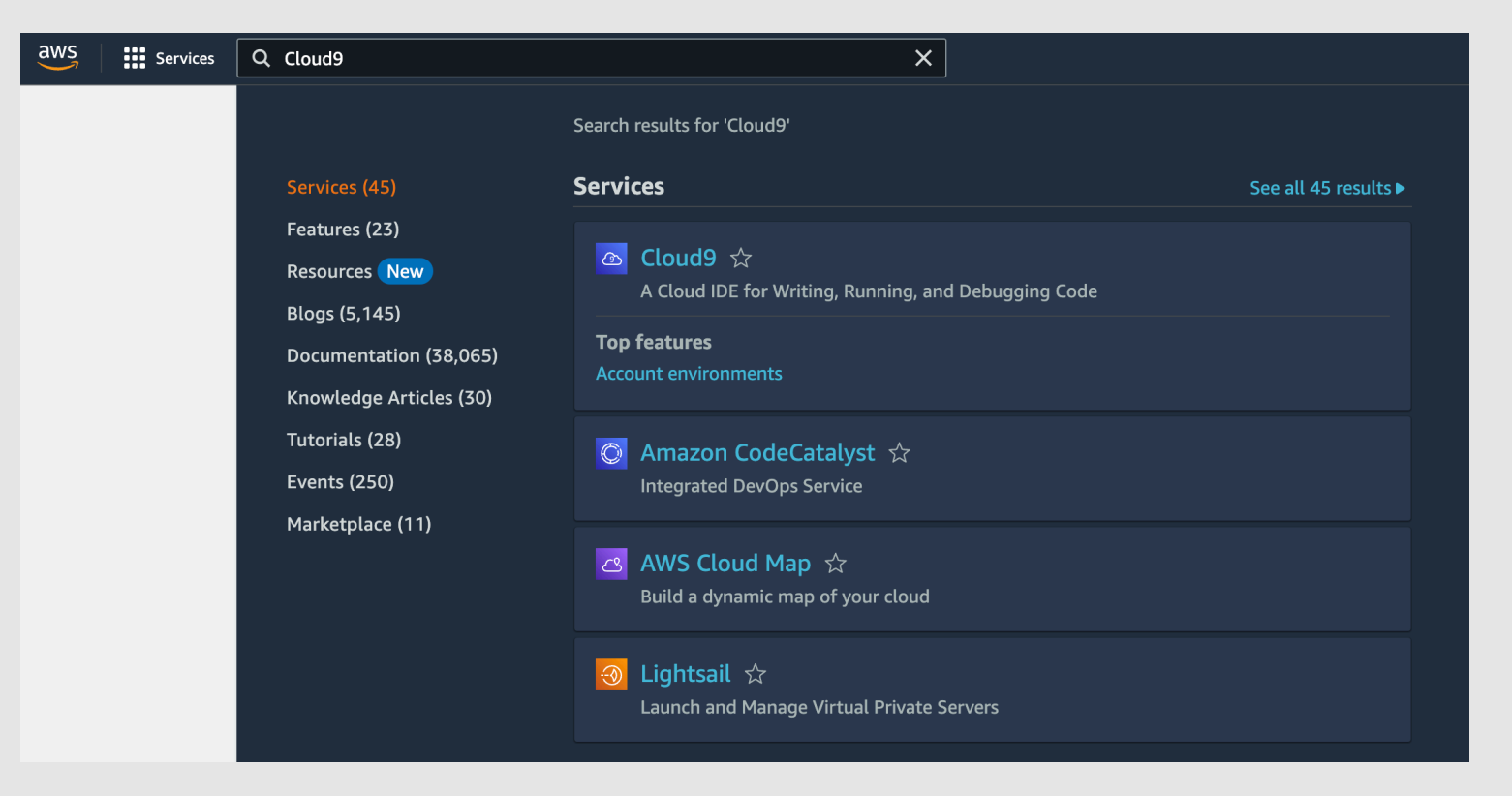

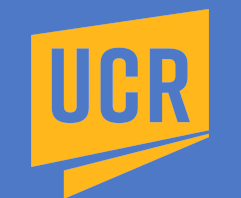

#### **Create Environment**

- In the web page opened, click on the **Create environment** orange button.
- In step 9 we will configure our AWS environment (next slide).

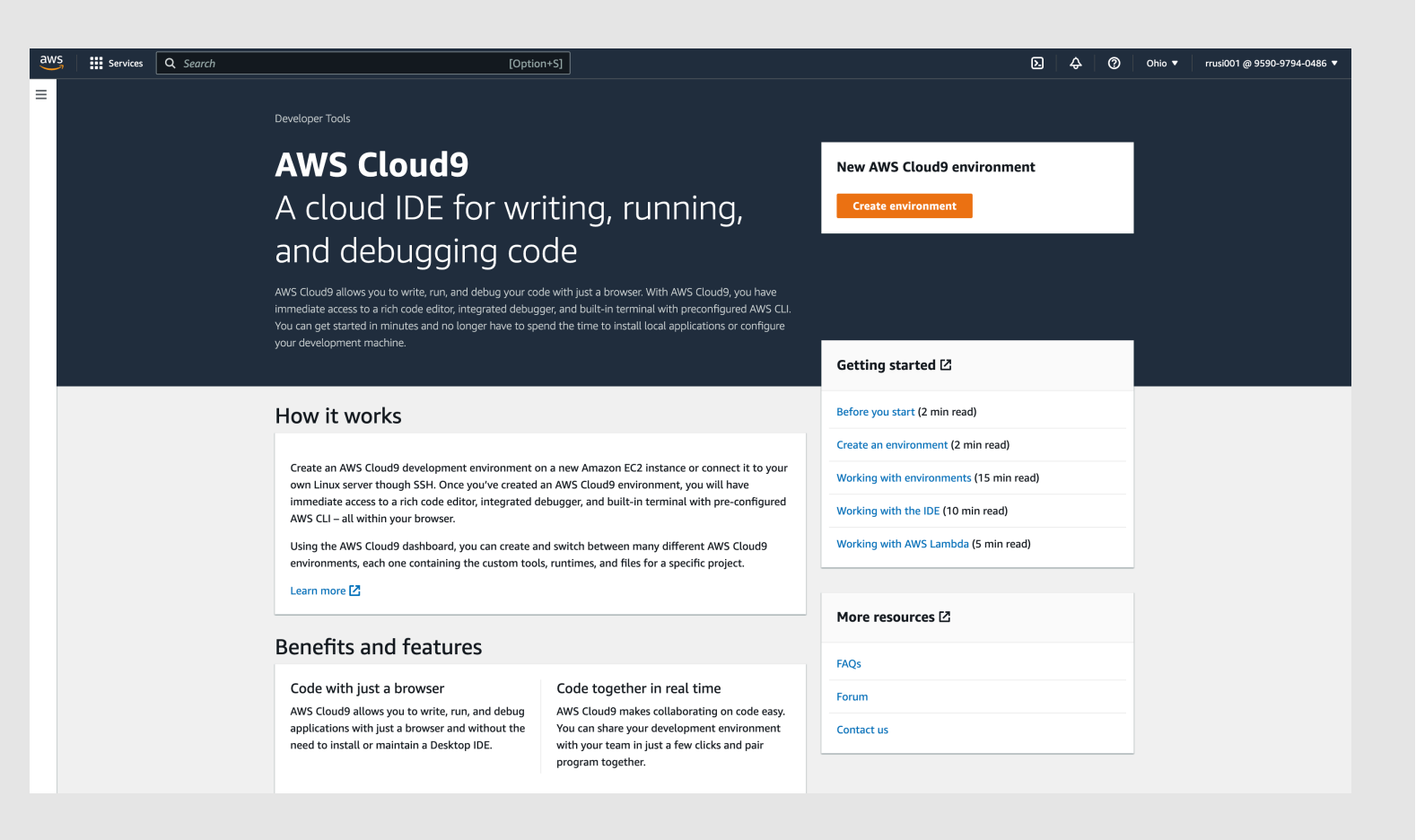

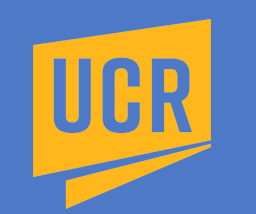

- In the **Name** field type **cs008**\_, followed by your NetID in all lowercase (no spaces in between).
- For example, if your NetID is **kflynn001**, then the environment name will be **cs008\_kflynn001**.
- In the **Description** field type **AWS environment for CS008 labs** (see next slide).

| AWS Cloud9 > Environments > Create environment                                                                                                    |
|----------------------------------------------------------------------------------------------------|
| Create environment Info                                                                                                    |
| Details                                                                                                    |
| Name                                                                                                    |
| Limit of 60 characters, alphanumeric, and unique per user.                                                                                                    |
| Description - optional                                                                                                    |
| Limit 200 characters.                                                                                                    |
| Environment type Info<br>Determines what the Cloud9 IDE will run on.                                                                                                    |
| New EC2 instance Cloudy creates an EC2 instance in your account. The configuration of your EC2 instance cannot be changed by Cloudy after creation.     Existing compute You have an existing instance or server that you'd like to use.                                                                                                    |
|                                                                                                    |
| New EC2 instance                                                                                                    |
| Instance type Info<br>The memory and CPU of the EC2 instance that will be created for Cloud9 to run on.                                                                                                    |
| • t2.micro (1 GiB RAM + 1<br>vCPU)       • t3.small (2 GiB RAM + 2<br>vCPU)         Free-tier eligible. Ideal for<br>educational users and exploration.       • t3.small (2 GiB RAM + 2<br>vCPU)         Recommended for small web<br>projects.       • m5.large (8 GiB RAM + 2<br>vCPU)         Recommended for production and<br>most general-purpose<br>development. |
| Additional instance types                                                                                                    |

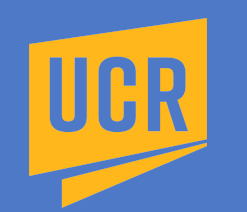

- Name cs008\_ followed by your NetID in all lowercase (no spaces in-between).
- For example, if your NetID is **kflynn001**, then the environment name will be **cs008\_kflynn001**.
- Description AWS environment for CS008 labs.

| Details                                                                                                    |                                                               |                                                                       |  |
|----------------------------------------------------------------------------------------------------|---------------------------------------------------------------|-----------------------------------------------------------------------|--|
| Name                                                                                                    |                                                               |                                                                       |  |
| cs006 win23 kflynn001                                                                                         |                                                               |                                                                       |  |
| Limit of 60 characters, alphanumeric, and uniqu                                                               | e per user.                                                   |                                                                       |  |
| Description - optional                                                                                        |                                                               |                                                                       |  |
| AWS onvironment for CSOOG labe                                                                                |                                                               |                                                                       |  |
| Limit 200 characters                                                                                          |                                                               | 4                                                                     |  |
| Cloud9 creates an EC2 instance in your a<br>configuration of your EC2 instance cann<br>Cloud9 after creation. | ccount. The You have<br>at be changed by use.                 | an existing instance or server that you'd like to                     |  |
| New EC2 instance                                                                                              |                                                               |                                                                       |  |
| The memory and CPU of the EC2 instance that                                                                   | will be created for Cloud9 to run on.                         |                                                                       |  |
| <ul> <li>t2.micro (1 GiB RAM + 1<br/>vCPU)</li> </ul>                                                         | t3.small (2 GiB RAM + 2<br>vCPU)<br>Becommended for small web | m5.large (8 GiB RAM + 2     vCPU)      Recommended for production and |  |

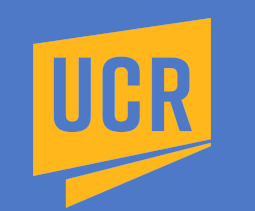

- Environment type select New EC2 instance
- New EC2 Instance select t2.micro (1 GiB RAM + 1 vCPU)
- Confirm your settings match those below.
- Scroll down page to next sequence of settings (see next slide).

| Details                                                                                                    |                                                       |                                                       |  |
|----------------------------------------------------------------------------------------------------|-------------------------------------------------------|-------------------------------------------------------|--|
| Name                                                                                                    |                                                       |                                                       |  |
| cs006_win23_kflynn001                                                                                      |                                                       |                                                       |  |
| Limit of 60 characters, alphanumeric, and uniq                                                             | ue per user.                                          |                                                       |  |
| Description - optional                                                                                     |                                                       |                                                       |  |
| AWS environment for CS006 labs.                                                                            |                                                       |                                                       |  |
| Limit 200 characters.                                                                                      |                                                       | ///                                                   |  |
| Cloud creates an EC2 instance in your<br>configuration of your EC2 instance can<br>cloud a fiter creation. | iccount. The<br>ot be changed by                      | existing instance or server that you'd like to        |  |
| Instance type Info<br>The memory and CPU of the EC2 instance that                                          | will be created for Cloud9 to run on.                 |                                                       |  |
| • t2.micro (1 GiB RAM + 1                                                                                  | <ul> <li>t3.small (2 GiB RAM + 2<br/>vCPU)</li> </ul> | <ul> <li>m5.large (8 GiB RAM + 2<br/>vCPU)</li> </ul> |  |

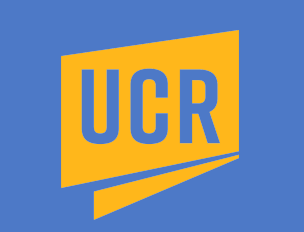

- Platform select Amazon Linux 2
- Timeout select 30 minutes
- Connection change to Secure Shell (SSH). Do not use AWS System Manager (SSM).
- Confirm your settings match those below.
- Click the **Create** orange button (see next slide).

|                                                                                                    | ▼                                                                                                    |
|----------------------------------------------------------------------------------------------------|----------------------------------------------------------------------------------------------------|
| Timeout<br>How long Cloud9 can be inactive (no user input) before auto-hiberna                                                      | rting. This helps prevent unnecessary charges.                                                                      |
| 30 minutes                                                                                                    | ▼                                                                                                    |
|                                                                                                    |                                                                                                    |
| Network settings Info                                                                                                    |                                                                                                    |
| Connection<br>How your environment is accessed.                                                                                     |                                                                                                    |
| <ul> <li>AWS Systems Manager (SSM)</li> <li>Accesses environment via SSM without opening inbound<br/>ports (no ingress).</li> </ul> | <ul> <li>Secure Shell (SSH)         Accesses environment directly via SSH, opens inbound ports.     </li> </ul>     |
| ► VPC settings Info                                                                                                    |                                                                                                    |
|                                                                                                    |                                                                                                    |
| <ul> <li>Tags - optional Info</li> <li>A tag is a label that you assign to an AWS resource. Each tag con</li> </ul>                 | sists of a key and an optional value. You can use tags to search and filter your resources or track your AWS costs. |
| The following IAM recourses will be created in you                                                                                  |                                                                                                    |
| AWSServiceRoleForAWSCloud9 - AWS Cloud                                                                                              | r account                                                                                                    |
| · AWSSelviceRolei OrAWSCIOLOS - AWS Cloud                                                                                           | isole once you no longer have any AWS Cloud9 environments. Learn more [2]                                           |
| You can delete the role from the AWS IAM cor                                                                                        |                                                                                                    |

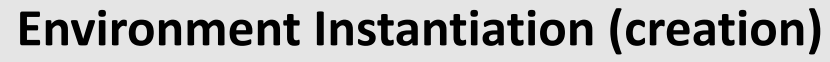

- After the **Create** orange button was pressed in the previous slide, you will see a **blue banner** at the top of the web page that states:
  - Creating (account environment name). This can take a few minutes. While you wait, see...
  - Environments (1) will display, not Environments (13) as below.
  - Important: do not abort this process or close your browser.

| AWS Cloud9      | < | C Creating cs006_win23_kflynn001. This can take several minutes. While you wait, see Best practices for using AWS Cloud | <u>d9 [2]</u>                                           |
|-----------------|---|----------------------------------------------------------------------------------------------------|---------------------------------------------------------|
| Environments    |   | AWS Cloud9 > Environments                                                                                               |                                                         |
|                 |   | Environments (13)                                                                                                    | Delete View details Open in Cloud9 🖾 Create environment |
| Documentation 2 |   | My environments                                                                                                    | ▼ < 1 > @                                               |

- Once the account is successfully created, you will see a green **banner** at the top of the web page that states:
  - Successfully created (account environment name). To get the most out of your environment, see...

| AWS Cloud9 $\times$ | ( | Successfully created cs006_win23_kflynn001. To get the most out of your environment, see Best practices for using AM | WS Cloud9 🖸 |              |                  |                    | × |
|---------------------|---|----------------------------------------------------------------------------------------------------|-------------|--------------|------------------|--------------------|---|
| Environments        |   | AWS Cloud9 > Environments                                                                                            |             |              |                  |                    |   |
|                     |   | Environments (13)                                                                                                    | Delete      | View details | Open in Cloud9 [ | Create environment |   |
| Documentation 🗠     |   | My environments                                                                                                    |             |              |                  | ▼ < 1 > @          | > |
|                     |   |                                                                                                    |             |              |                  |                    |   |

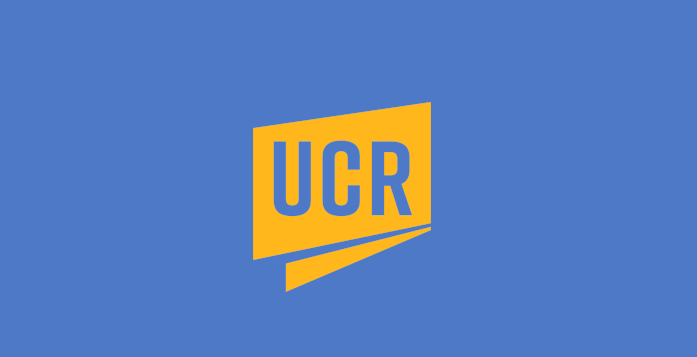

### **Open AWS Cloud9 Environment**

• Select the radio button, the blue circle to the left of your Cloud9 EC2 instance name, then click on **Open.** 

| 💿 cs006_win23_kflynn001 🗊 Open EC2 instance Secure Shell (SSH) Owner 🗇 arn:aws:iam::9590 |
|------------------------------------------------------------------------------------------|
|------------------------------------------------------------------------------------------|

• After you click on **Open**, you will see the web page below. Be patient until your Cloud9 instance is done opening.

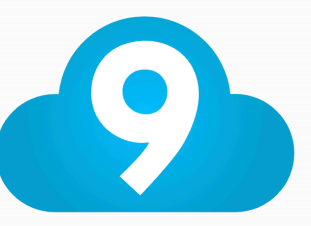

Press Option-Tab to go to the next IDE tab.

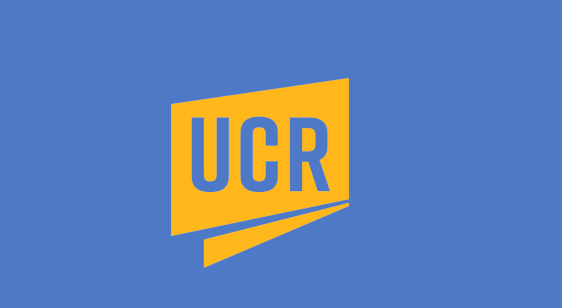

### **AWS Cloud9 Welcome**

- You should see the AWS Cloud9 Welcome to your development environment web page below.
- In the next slide we will close two windows shown below.

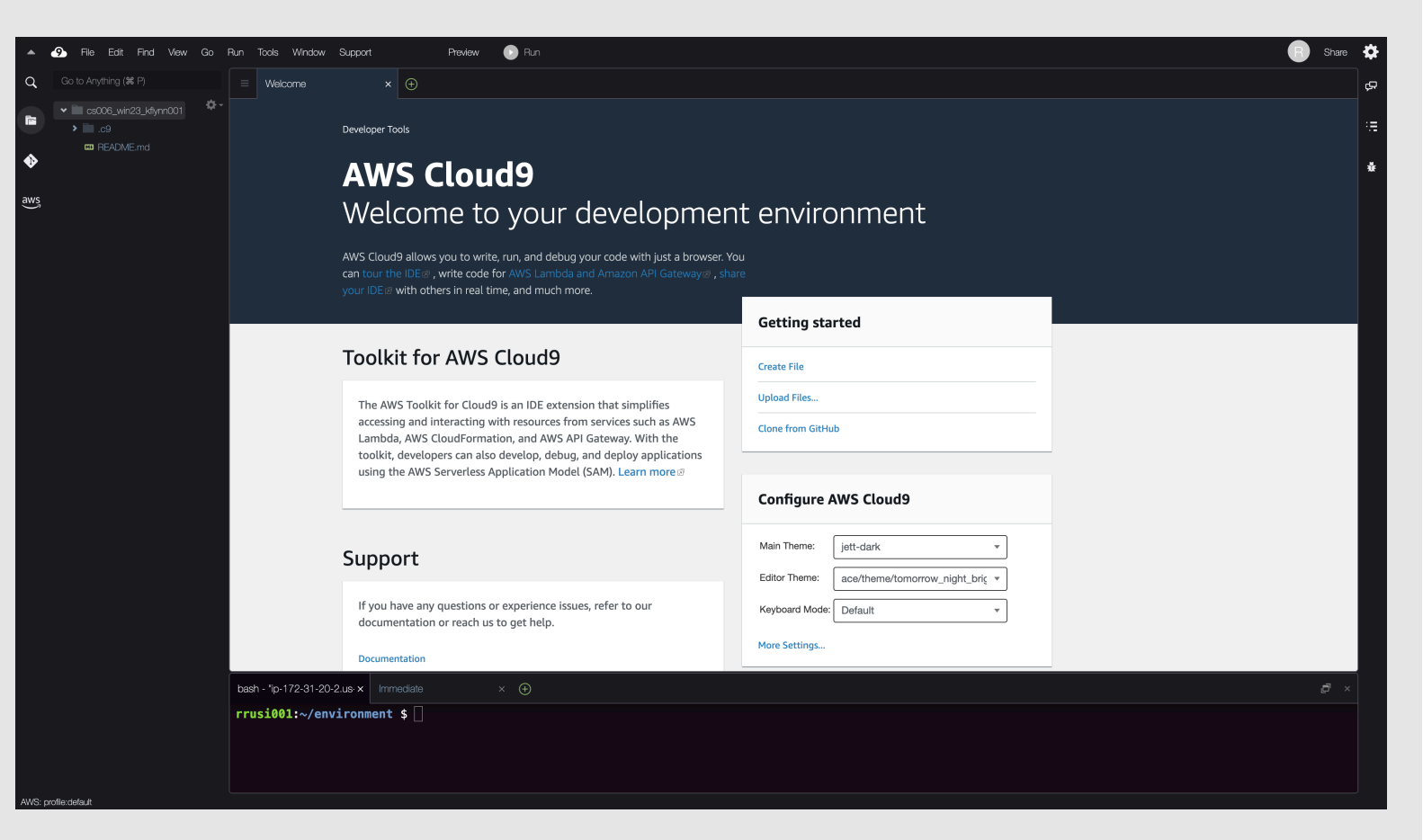

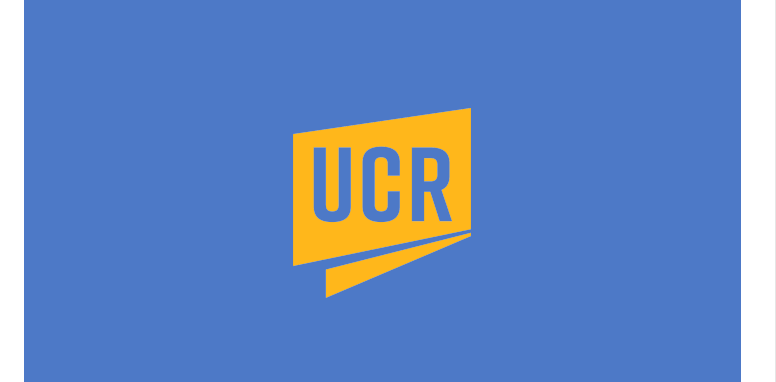

#### AWS Cloud9 Welcome

- You should see the AWS Cloud9 Welcome to your development environment web page below.
- Click on the **x** next to the **Welcome** window tab to close the middle window at the top of web page (bright yellow circle below).
- Click on the **x** next to the **Immediate**... window tab to close the middle window at bottom of web page (bright cyan circle below).
- Go to next slide now to see final view of your AWS Cloud9 Environment.

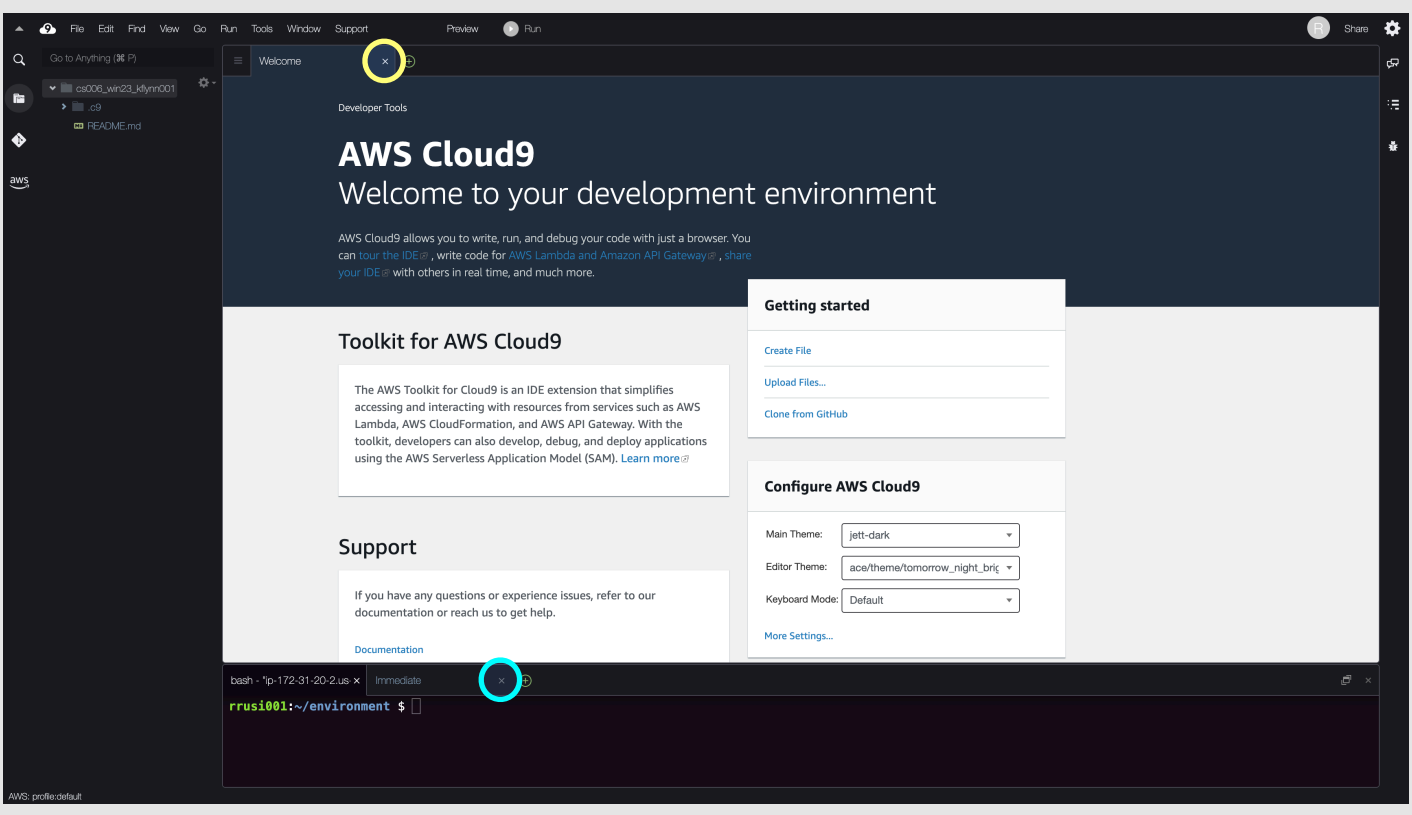

# Happy Coding!

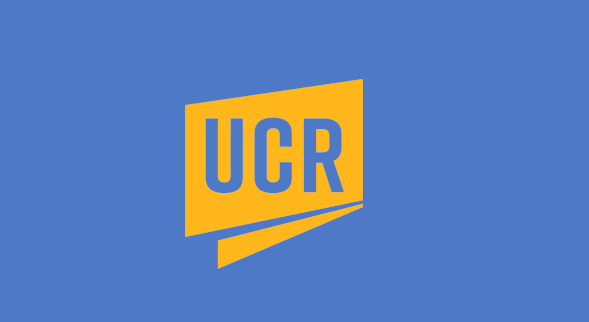

#### AWS Account Setup Complete!

- Your AWS account is successfully created.
- Your Cloud9 environment is ready to use.
- Google Chrome is required for the course. Go here to install the app: <a href="https://www.google.com/chrome/index.html">https://www.google.com/chrome/index.html</a>
- Not all browsers display the same web page in the same way.
- Other browsers are **not** supported and may unnecessarily cost you points if used.

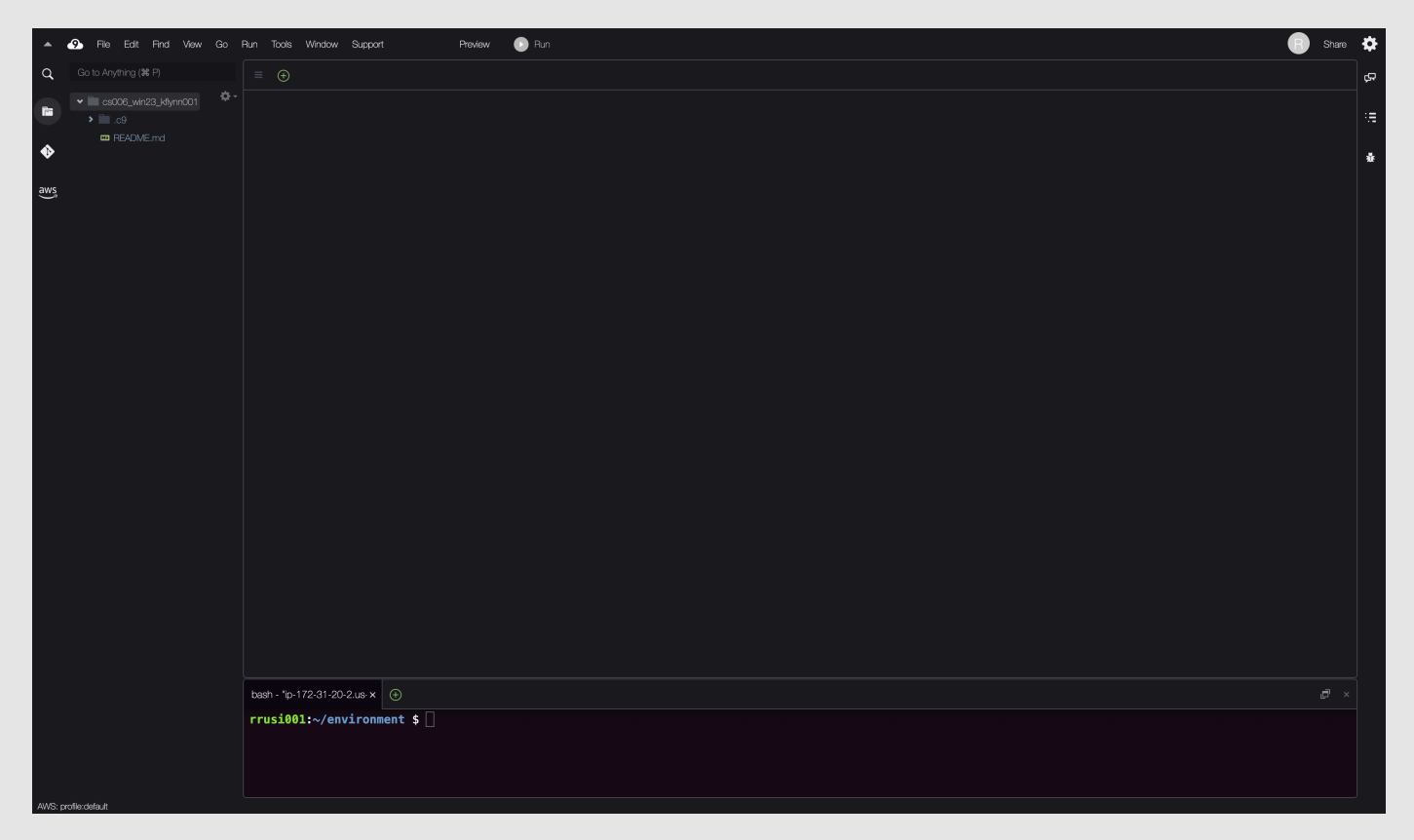

# Happy Coding!

**Remember:** 

- To login to AWS, always use the following web page:
  - o https://959097940486.signin.aws.amazon.com/console
- When logging in, remember the IAM user name is your UCR NetID (such as kflynn001), not your entire email address (such as kflynn001@ucr.edu).
- If you **forget your AWS password**, simply follow **steps 1-4** of these instructions to reset it. Note that it can take a few minutes for the new password to take effect.

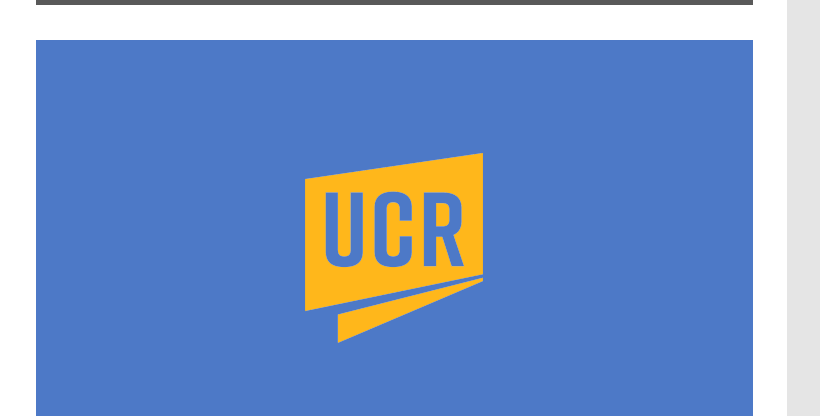